## Zastupitelstvo Hlincová Hora -připojení do jednání zastupitelstva

Pokud se chcete připojit k videohovoru, klikněte na tento odkaz: <u>https://meet.google.com/gme-whzo-iip</u>

Pokud se místo toho chcete připojit po telefonu, zavolejte na číslo +420 234 610 482 a zadejte PIN: 439 810 300#

### Jak se připojit?

- 1. Prostřednictvím odkazu
- 2. Připojení k probíhajícímu hovoru z mobilního telefonu

# Připojení k videohovoru

#### Prostřednictvím odkazu

 Klikněte na internetový odkaz Meet, který vám byl zaslán prostřednictvím zprávy nebo emailu <u>https://meet.google.com/gme-whzo-iip</u> a nebo ho napište do vyhledávače

Odkaz je nutné otevřít v prohlížeči Google Chrome nebo Mozilla Firefox (Operační systém Windows 10)

- 2. Klikněte na Požádať o přidání..
- 3. K přidání dojde hned, jakmile je vaše žádost schválena.

#### Připojení k probíhajícímu hovoru z mobilního telefonu

1. Vytočte telefonní číslo +420 234 610 482, zadejte pin 439 810 300#. Pokud se do hovoru budete chtít připojit dříve, v případě, že se sám pořadatel ještě nepřihlásil, vás aplikace do hovoru nepustí.

#### Ztlumení/zapnutí mikrofonu při telefonním hovoru

- 1. Stiskněte \*6.
- 2. Bude vypnut mikrofon a účastníci vás neuslyší
- 3. Pro zapnutí zopakujte \*6